## Domestic Wire Recipients

To create or edit Domestic Wire recipients. For instructions on how to send a domestic wire, please see the Domestic Wire user guide.

Please note, if you receive a request from a recipient to update their account information, please verify that request is legitimate before updating the recipient's account information

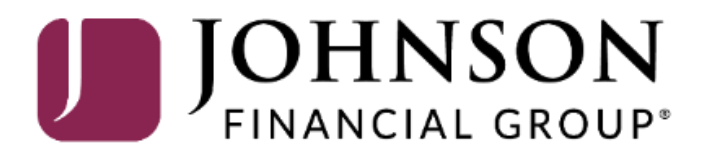

Good Afternoon, Kyle Single Wire Last login 08/25/2021 at 12:01 PM

| 1 | Click a           | n account tile to view details an | l transaction history.                                                                        |                                 | ×                                  |  |  |  |
|---|-------------------|-----------------------------------|-----------------------------------------------------------------------------------------------|---------------------------------|------------------------------------|--|--|--|
| ſ | ŵ                 | Home                              | Home                                                                                          | Ē                               | Action Required                    |  |  |  |
|   |                   | Message Center                    | Home                                                                                          | μŢ                              | International Wire 1               |  |  |  |
|   | ₽                 | Transactions ~                    | ACCOUNTS 🖉                                                                                    | ^                               | View in Online Activity Center     |  |  |  |
|   |                   | Cash Management ^                 | Current: \$1,786,684.23 ③                                                                     |                                 |                                    |  |  |  |
|   |                   | Payments                          | BUSINESS REPO CD **0001 COMMERCIAL REVOLVING<br>Available Balance \$15,570.39 Current Balance | G 200200<br>\$1,011,399.85      | Depositive Pay                     |  |  |  |
|   |                   | ACH Pass-Thru                     | Current Balance \$15,570.39 Available Balance                                                 | \$988,600.15                    |                                    |  |  |  |
|   |                   | DepositPartner - SSO              | COMMERCIAL TERM LOAN 300200 COMMERCIAL CHECKING                                               | **7245                          |                                    |  |  |  |
| 2 |                   | Lockbox                           | Current Balance                                                                               | \$3,494.98                      |                                    |  |  |  |
|   |                   | Tax Payment                       | COMMERCIAL CKG W/INT **4277                                                                   | **7757                          | To create a Domestic Wire          |  |  |  |
|   | Merchant Services |                                   | Available Balance\$6,344.41Available BalanceCurrent Balance\$6,344.41Current Balance          | <b>\$5,471.50</b><br>\$5,471.50 | Recipient, select <b>Recipient</b> |  |  |  |
|   |                   | Recipient Address Book            | · · · · ·                                                                                     |                                 | Management menu                    |  |  |  |
|   |                   | Subsidiaries                      | INSTITUTIONAL MMKT **6030<br>Available Balance \$1,751.36                                     |                                 |                                    |  |  |  |
|   |                   | Positive Pay                      | Current Balance \$1,/51.36                                                                    |                                 |                                    |  |  |  |
|   |                   | Small Business Credit C           |                                                                                               |                                 |                                    |  |  |  |
|   | \$                | Transfers & Payments 🛛 🗸          | ACCOUNT SUMMARY                                                                               | ^                               |                                    |  |  |  |
|   | $\bigcirc$        | Locations & ATMs                  | Assets Debts                                                                                  |                                 |                                    |  |  |  |
|   |                   | Reports ~                         | BUSINESS REPO CD                                                                              | 47 74 6/                        |                                    |  |  |  |
|   |                   | Services ~                        | 11%<br>Available Balance                                                                      | 47.71%<br>\$15,570.39           |                                    |  |  |  |
|   | ?                 | Help ~                            | 17% \$32,633<br>Total Assets View Transactions                                                | \$15,570.39                     |                                    |  |  |  |
|   | ٢ <u>;</u>        | Settings 🚯 🗸                      | 19%                                                                                           |                                 |                                    |  |  |  |

Click New Recipient to sta building your domestic wir recipient.

\$

0

ш

?

्रि

G

| CCESSJFG                |                                           | Good Afternoon, K | yle Single Wire |
|-------------------------|-------------------------------------------|-------------------|-----------------|
| to start                | Recipients                                |                   |                 |
| tic wire                | New Recipient <ul> <li></li></ul>         | Search            |                 |
| Payments                | Name A Email Address A Number of Accounts | *                 | Actions         |
| ACH Pass-Thru           | Andy Dufresne (123456)                    | 2                 | :               |
| Lockbox                 | Brooks Hatlen                             | 1                 | :               |
| Tax Payment             | Byron Hadley                              | 1                 | : 7/            |
| Merchant Services       | Donald Duck                               | 1                 | :               |
| Subsidiaries            | Loch Ness Tours                           | 1                 | :               |
| Positive Pay            | Mickey Mouse                              | 1                 | :               |
| Small Business Credit C | Red Redding                               | 1                 | :               |
| Transfers & Payments    | Samuel Norton                             | 1                 | :               |
| Reports                 |                                           |                   |                 |
| Services                |                                           |                   | K               |
| Help                    |                                           |                   |                 |
| Settings ()             |                                           |                   |                 |
| Log Off                 |                                           |                   |                 |

#### **→CCESS**JFG **□**

Good Afternoon, Kyle Single Wire

| ŵ     | Home                     | Add Recipient                                                  |                                 |
|-------|--------------------------|----------------------------------------------------------------|---------------------------------|
|       | Message Center           | Display Name * Email Address                                   |                                 |
| ₽     | Transactions ~           | Send email notifications for payments                          | template                        |
| ⊞     | Cash Management ^        |                                                                | Id account                      |
|       | Payments                 | Accounts (1)                                                   |                                 |
|       | ACH Pass-Thru            | Account Payment Type Financial Institution (FI) Routing Number |                                 |
|       | DepositPartner - SSO     | Account - New ACH and Wire N/A Fill in                         | the fields at the top of the    |
|       | Lockbox                  | Payment Type Beneficiary Type page.                            |                                 |
|       | Tax Payment              | ACH and Wire V Domestic V                                      | <b>Nome:</b> The name that will |
|       | Merchant Services        | Account Type * Account * appe                                  | ar for this recipient within    |
|       | Recipient Address Book   | Select Account Type Acces                                      | ssJFG.                          |
|       | Subsidiarios             | Financial Institution (FI) Refined Search ACH Routing Number * |                                 |
|       | Subsidiaries             | Search by name or routing #. Emai                              | I Address: Optional field. You  |
|       | Positive Pay             | Beneficiary FI 💿                                               | hoose to use the email          |
|       | Small Business Credit C  | Name * Country * FI ABA Number * Addre                         | ess for payment notifications   |
| \$    | Transfers & Payments 🛛 🗸 | United States V                                                | sent to the recipient.          |
| 0     | Locations & ATMs         | Address 1 Address 2 City                                       |                                 |
| L III | Reports ~                |                                                                |                                 |
|       | Sopriros                 | State Postal Code                                              |                                 |
|       |                          | Select State V                                                 |                                 |
| (?)   | Help ~                   | Receiving FI 💿                                                 |                                 |
| ٢Ţ    | Settings 🚯 🗸             | Name Wire Routing Number                                       |                                 |
| G     | Log Off                  |                                                                |                                 |

Good Afternoon, Kyle Single Wire

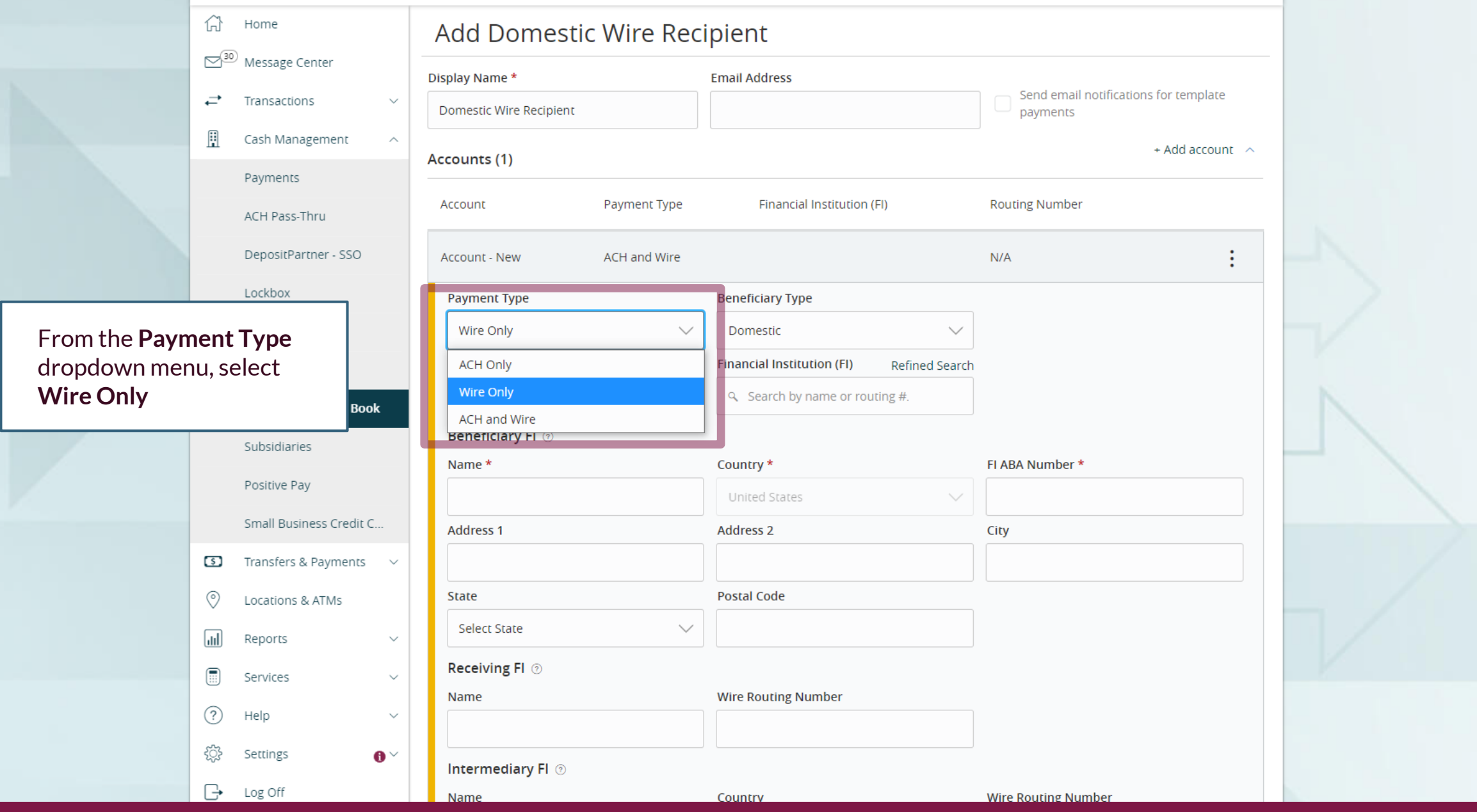

| ŵ   | Home                        | Add Domestic Wire Red      | cipient                    |                                                |   |
|-----|-----------------------------|----------------------------|----------------------------|------------------------------------------------|---|
|     | <sup>9</sup> Message Center | Display Name *             | Email Address              |                                                |   |
| ₽   | Transactions $\checkmark$   | Domestic Wire Recipient    |                            | Send email notifications for template payments |   |
|     | Cash Management ^           |                            |                            | + Add account                                  |   |
|     | Payments                    | Accounts (1)               |                            |                                                |   |
|     | ACH Pass-Thru               | Account Payment Type       | Financial Institution (FI) | From the <b>Beneficiary</b>                    |   |
|     | DepositPartner - SSO        | Account - New ACH and Wire |                            | N// <b>Type</b> dropdown menu                  | , |
|     | Lockbox                     | Payment Type               | Beneficiary Type           | already chosen                                 | 2 |
|     | Tax Payment                 | Wire Only 🗸                | Domestic 🗸 🗸               |                                                |   |
|     | Merchant Services           | Account *                  | Domestic                   |                                                |   |
|     | Recipient Address Book      |                            | International              |                                                | N |
|     | Subsidiaries                | Beneficiary Fl 💿           |                            |                                                |   |
|     |                             | Name *                     | Country *                  | FI ABA Number *                                | _ |
|     | Positive Pay                |                            | United States 🗸 🗸          |                                                |   |
|     | Small Business Credit C     | Address 1                  | Address 2                  | City                                           |   |
| 5   | Transfers & Payments 🛛 🗸    |                            |                            |                                                |   |
| 0   | Locations & ATMs            | State                      | Postal Code                |                                                |   |
| ш   | Reports $\checkmark$        | Select State 🗸 🗸           |                            |                                                |   |
|     | Services 🗸                  | Receiving FI 💿             |                            |                                                |   |
| 0   | Help                        | Name                       | Wire Routing Number        |                                                |   |
|     | Contract                    |                            |                            |                                                |   |
| 503 | Settings 🚯 🗸                | Intermediary FI 💿          |                            |                                                |   |
| L 🕞 | Log Off                     | Name                       | Couptry                    | Wire Pouting Number                            |   |

#### 

Goo. Afternoon, Kyle Single Wire

|                     | 6           | Honie                       | ł  | AdJ Domestic Wire Rec      | ipient                                    |                                                |     |
|---------------------|-------------|-----------------------------|----|----------------------------|-------------------------------------------|------------------------------------------------|-----|
|                     |             | <sup>9</sup> Message Center | Di | splay Name *               | Email Address                             |                                                |     |
|                     | ₽           | Transactions ~              | (  | Domestic Wire Recipient    |                                           | Send email notifications for template payments |     |
|                     |             | Cash Management 💦           |    | (1)                        |                                           | + Add account                                  |     |
|                     |             | Payments                    | Ac | counts (1)                 |                                           |                                                | -   |
|                     |             | ACH Pass-Thru               |    | Account Payment Type       | Financial Institution (FI)                | Routing Number                                 | _   |
|                     |             | DepositPartner - SSO        |    | Account - New ACH and Wire |                                           | N/A                                            |     |
|                     |             | Lockbox                     |    | Payment Type               | Beneficiary Type                          |                                                |     |
|                     |             | Tax Payment                 |    | Wire Only 🗸                | Domestic 🗸                                |                                                |     |
|                     |             |                             |    | Account *                  | Financial Institution (FI) Refined Search |                                                |     |
| Enter the recipient | 's <b>A</b> | ccount                      | 1  |                            | Search by name or routing #.              |                                                | N   |
| number.             |             |                             |    | Beneficiary Fl 💿           |                                           |                                                |     |
|                     |             |                             |    | Name *                     | Country *                                 | FI ABA Number *                                |     |
|                     |             | Positive Pay                |    |                            | United States 🗸 🗸                         |                                                |     |
|                     |             | Small Business Credit C     |    | Address 1                  | Address 2                                 | City                                           |     |
|                     | \$          | Transfers & Payments $\sim$ |    |                            |                                           |                                                |     |
|                     | $\bigcirc$  | Locations & ATMs            |    | State                      | Postal Code                               |                                                | _ / |
|                     | ш           | Reports ~                   |    | Select State 🗸             |                                           |                                                |     |
|                     |             | Services ~                  |    | Receiving FI 💿             |                                           |                                                | K   |
|                     | ?           | Help $\checkmark$           |    | Name                       | Wire Routing Number                       |                                                |     |
|                     | ŝ           | Settings                    |    | Intermediary Fl 💿          |                                           |                                                |     |
|                     | G           | Log Off                     |    | Name                       | Country                                   | Wire Routing Number                            |     |

Good Afternoon, Kyle Single Wire

#### ACCESS JFG 📗

分 Home

Add Domestic Wire Recipient

In the **Financial Institution (FI)** field, enter the routing number provided in your wire instructions.

The system will do a search for that Routing Number or Bank Name. If the Routing Number is in the database, you will see it listed. Click on the bank name to load in that bank's information in the Beneficiary FI section.

Note, not all routing numbers are in the database. If the routing number provided in your instructions doesn't appear in the search, you will need to manually enter the recipient's bank information into the Beneficiary FI section. If you see a matching bank name with a different routing number from your instructions, please **DO NOT** choose that routing number.

Name

Log Off

G.

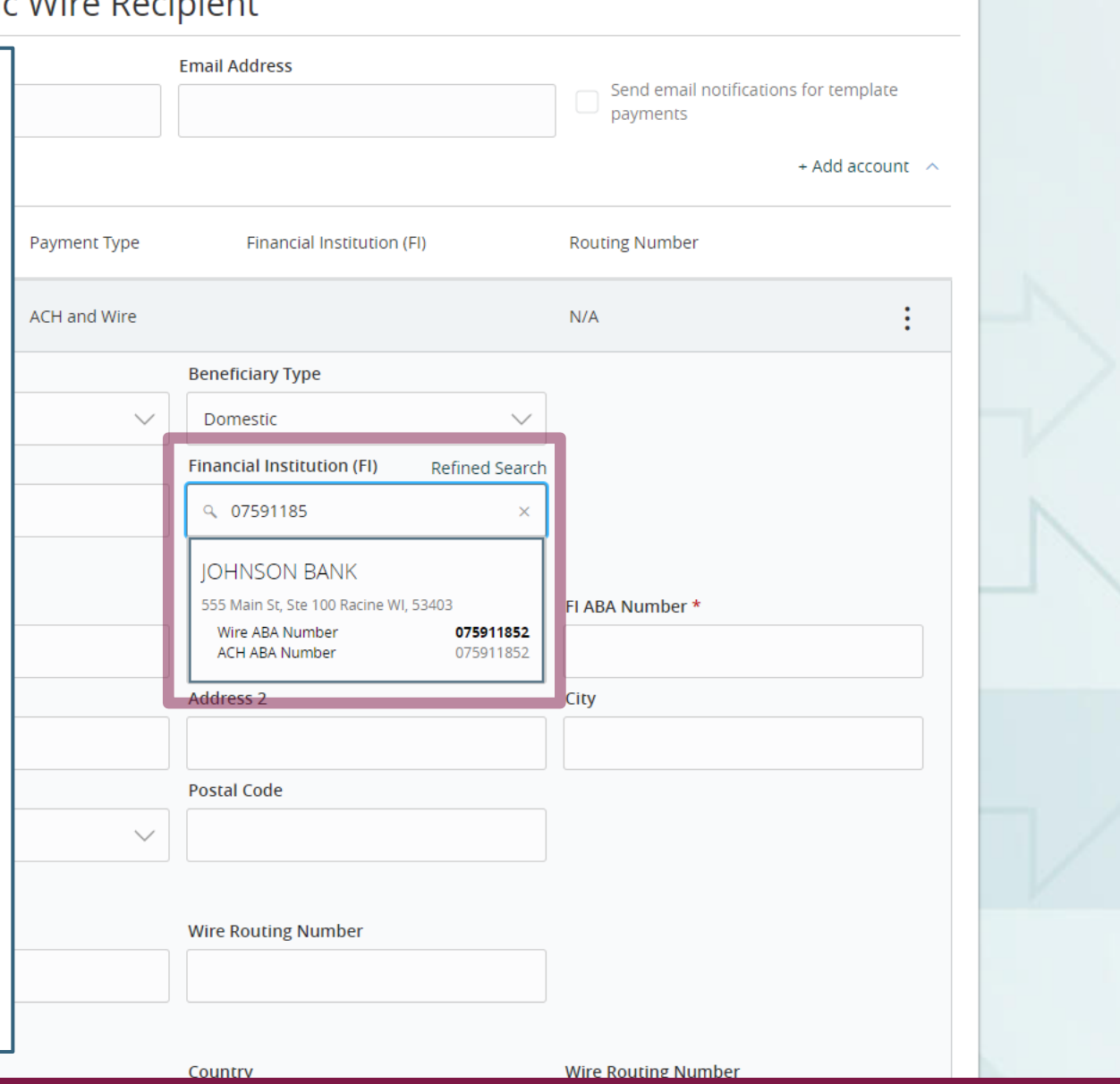

Good Afternoon, Kyle Single Wire

#### ACCESS JFG 📗

If the Routing Number was in the search list, the Name and Address for the Beneficiary FI will prefill in. If it wasn't listed, enter the Beneficiary FI Name, Routing Number and address in the **Beneficiary FI** section.

When completed, click the blue button with a checkmark to save the account information.

If your instructions list a **Receiving FI/Intermediary FI/Correspondent FI**, fill in that information in the **Receiving FI** fields. Otherwise, those fields are optional. **DO NOT** use the **Intermediary FI** fields. For more information regarding **Receiving FI/Intermediary FI/Correspondent FI** instructions, please see **pages 13-15** at the end of this user guide.

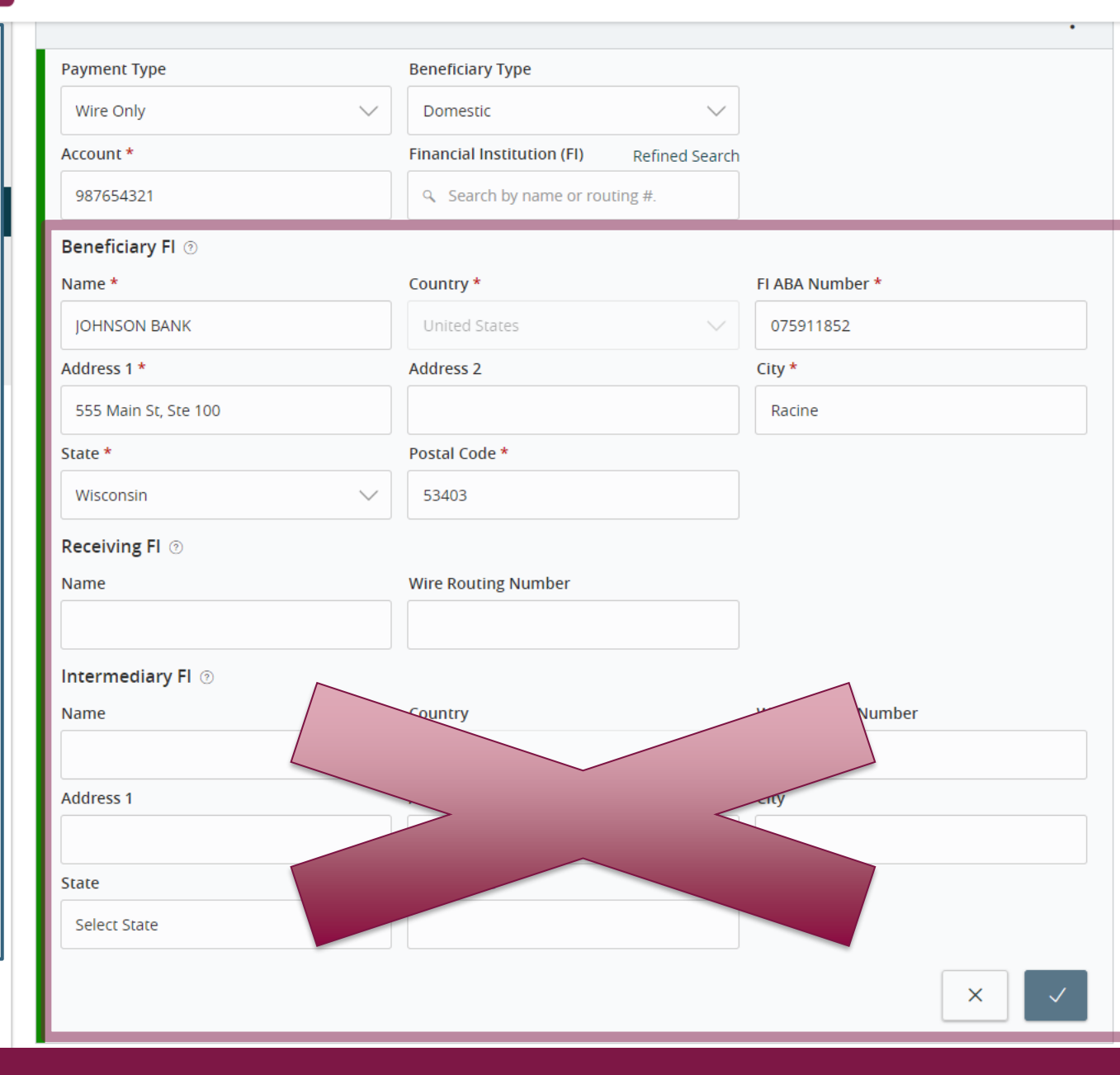

Finally, fill in the **Recipient Details**. For a domestic wire recipient, you will need to fill in:

Wire Name: The name by which the recipient is known to its bank. AKA the Account Title or Account Name.

Address Information: Fill in the Beneficiary's address.

Click **Save Recipient** when completed.

Please note, if the wire is being sent to a third-party bank with "For Further Credit To" instructions, the recipient details should be the address of the recipient's FI, not the recipient's address. See Page 15 for further information.

£\_\_\_\_\_

G

Settings

Log Off

**6** ~

| Display Name *            |              | Email Address *            |                                                |              |
|---------------------------|--------------|----------------------------|------------------------------------------------|--------------|
| International Wire Recipi | ent          | Email@Email.com            | Send email notifications for template payments |              |
| Accounts (1)              |              |                            | + Add account                                  |              |
| Account                   | Payment Type | Financial Institution (FI) | Routing Number                                 |              |
| Account - *5309           | Wire Only    | Bank of Scotland plc       | N/A                                            | -1           |
| Recipient Details         |              |                            | ^                                              |              |
| Wire Name * 📀             |              | ACH Name ③                 | ACH ID ③                                       |              |
| International Wire Recipi | ent LTD      |                            |                                                | N            |
| Country                   |              | Address 1 *                | Address 2 *                                    |              |
| United Kingdom            | $\sim$       | 123 Edinburgh Castle Way   | Edinburgh, Scotland                            | _            |
| Address 3                 |              |                            |                                                |              |
| UK                        |              |                            |                                                |              |
| Femplates (0)             |              |                            | ~                                              |              |
|                           |              |                            | Cancel Save Recipient                          | $\mathbb{Z}$ |
|                           |              |                            |                                                |              |
|                           |              |                            |                                                |              |

| Ą      | <b>CCESS</b> JFG                         |    | _                            |                                                        |                                           | Good Evening            | , Kyle Single Wire  |    |
|--------|------------------------------------------|----|------------------------------|--------------------------------------------------------|-------------------------------------------|-------------------------|---------------------|----|
|        | Home<br>Message Center                   |    | Recip                        | $\checkmark$                                           | ×                                         |                         |                     |    |
| Ē      | Cash Management                          | ^  | New I                        | Recipient Saved                                        | Search                                    |                         |                     |    |
|        | Payments                                 |    | Name -                       | international wire Recipient has been successfully say | ccounts 🗢                                 |                         | Actions             |    |
|        | ACH Pass-Thru<br>DepositPartner - SSO    |    | Andy Di                      | Close                                                  | _                                         | 2                       | :                   |    |
|        | Lockbox                                  |    | Brooks                       |                                                        | _                                         | 1                       | :                   |    |
|        | Tax Payment                              |    | Byron Hadley                 |                                                        |                                           |                         |                     |    |
|        | Merchant Services Recipient Address Book | ¢  | Donald Duck                  |                                                        | You will receive<br>screen, confirm       | e a confir<br>ing the c | mation<br>reation c | of |
|        | Subsidiaries                             |    | International Wire Recipient | Email@Email.com                                        | the new recipie                           | nt.                     |                     |    |
|        | Positive Pay                             |    | Loch Ness Tours              |                                                        | Click <b>Close</b> to b<br>Recipient Addr | e return<br>ess Book    | ed to the           |    |
| 3      | Transfers & Payments                     | ~  | Mickey Mouse                 |                                                        |                                           |                         | _                   |    |
| 0      | Locations & ATMs                         |    | Red Redding                  |                                                        |                                           | 1                       | :                   |    |
|        | Reports                                  | ~  | Samuel Norton                |                                                        |                                           | 1                       | :                   |    |
|        | Services                                 | ~  |                              |                                                        |                                           |                         |                     |    |
| ?      | Help                                     | ~  |                              |                                                        |                                           |                         |                     |    |
| ţ<br>ک | Settings                                 | 0× |                              |                                                        |                                           |                         |                     |    |
|        | Log Off                                  |    |                              |                                                        |                                           |                         |                     |    |

| $\sim$        | Homo                        |                              |                                                                        |                                            |  |  |  |
|---------------|-----------------------------|------------------------------|------------------------------------------------------------------------|--------------------------------------------|--|--|--|
|               | Message Center              | Recipients                   | You will see your new recipient listed in your Recipient Address Book. |                                            |  |  |  |
| <b>,</b><br>≣ | Transactions v              | New Recipient                | If you need to edit or delete an                                       | recipient, click the <b>kabob</b> menu and |  |  |  |
| 131           |                             |                              | choose either <b>Edit</b> or <b>Delete</b> .                           |                                            |  |  |  |
|               | Payments                    | Name 🔺                       | PLEASE NOTE: if you receive a                                          | a request from a recipient to update their |  |  |  |
|               | ACH Pass-Thru               | Andy Dufresne (123456)       | account information, please ve                                         | erify that request is legitimate before    |  |  |  |
|               | Lockbox                     | Brooks Hatlen                | making any updates.                                                    |                                            |  |  |  |
|               | LUCKDUX                     |                              | For instructions on how to sen                                         | d a wire to your newly created wire        |  |  |  |
|               | Tax Payment                 | Byron Hadley                 | recipient, please see the Dome                                         | estic Wire user guide.                     |  |  |  |
|               | Merchant Services           |                              |                                                                        |                                            |  |  |  |
|               | Recipient Address Book      | Donald Duck                  |                                                                        | 1 :                                        |  |  |  |
|               | Subsidiaries                | International Wire Recipient | Email@Email.com                                                        | Click to view recipient actions            |  |  |  |
|               | Positive Pay                | Loch Ness Tours              |                                                                        | Edit                                       |  |  |  |
|               | Small Business Credit C     | Mickey Mouro                 |                                                                        | Delete                                     |  |  |  |
| 5             | Transfers & Payments $\sim$ | Mickey Mouse                 |                                                                        | Payment History                            |  |  |  |
| $\bigcirc$    | Locations & ATMs            | Red Redding                  |                                                                        |                                            |  |  |  |
| III           | Reports ~                   | Samuel Norton                |                                                                        | 1 🗄                                        |  |  |  |
|               | Services ~                  |                              |                                                                        |                                            |  |  |  |
| ?             | Help ~                      |                              |                                                                        |                                            |  |  |  |
| ŝ             | Settings 0 ~                |                              |                                                                        |                                            |  |  |  |
| G             | Log Off                     |                              |                                                                        |                                            |  |  |  |

## Notes about wires being sent with instructions for a Receiving FI/Intermediary FI/Correspondent FI

- Some smaller Financial Institutions (FI) are not setup to receive wires directly and those wires need to go through a third-party FI. In those cases, your wire instructions will provide extra information for how the wire needs to be processed. There are two main ways wires are processed through a third-party FI.
  - 1. The routing number is provided for both the Beneficiary's FI as well as the FI the wire will pass through.
  - 2. An account number is given for both the recipient as well as the receiving FI at different FI. Instructions should include language needing to be added saying "For Further Credit To"
- Please see the next two pages for information on both of those wire types.

#### The routing number is provided for both the Beneficiary's FI as well as the FI the wire will pass through.

If the instructions provided include routing numbers for two FIs, the wire will be passing through one FI that will then route it to the finally beneficiary's bank. In this case, you will enter the final beneficiary's FI information in the Beneficiary FI section, following the instructions from the previous pages. The FI that acts as the pass-through FI will be entered into the Receiving FI section; if you choose the Beneficiary FI from the FI Search bar, the Receiving Bank may prefill in. In the hypothetical example pictured, Partners FCU is the beneficiary's FI and Bankers Bank will act as the pass-through FI.

In this situation, you will enter your beneficiary's information in the Recipient Details section at the bottom of the screen.

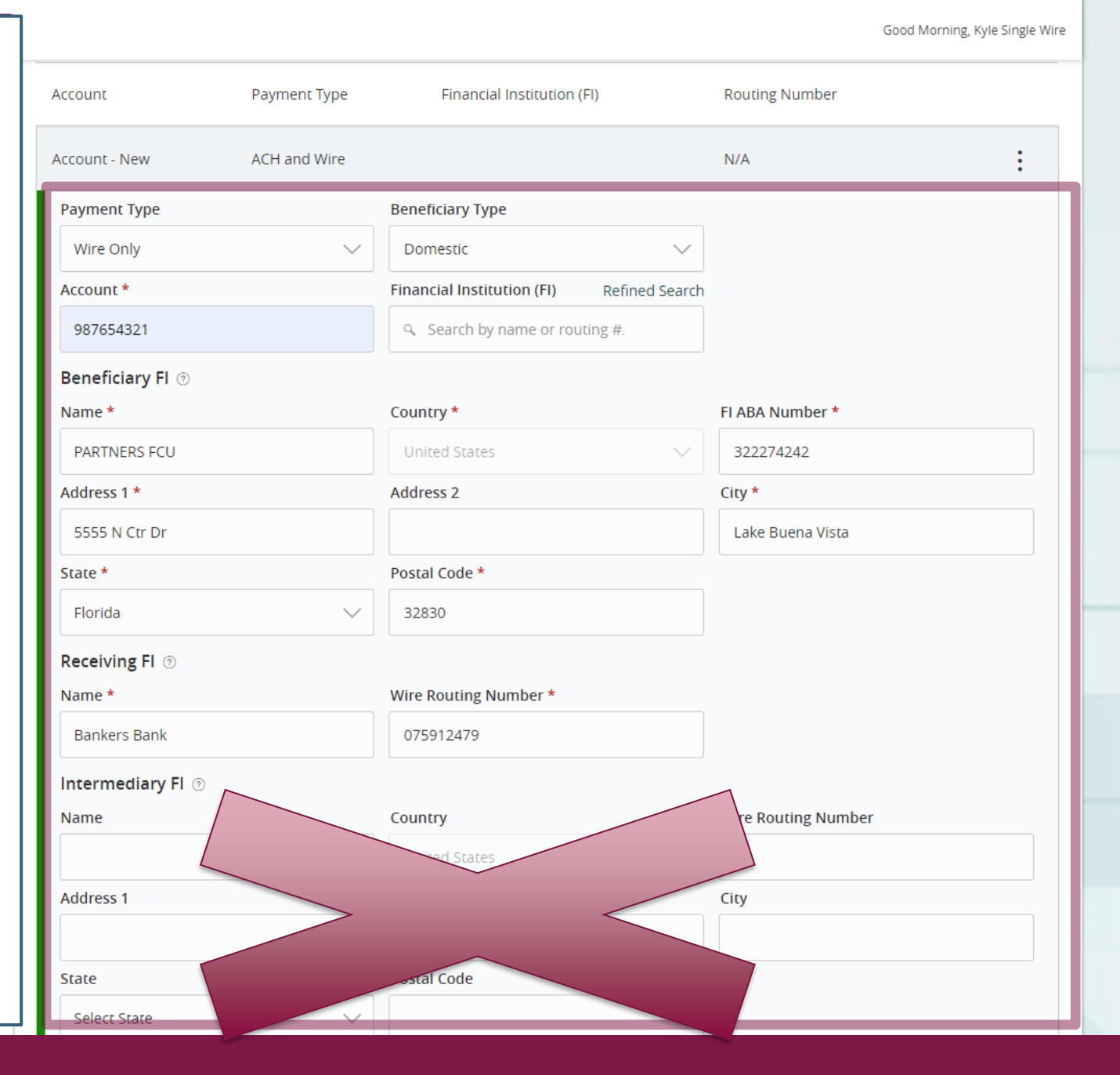

#### 

An account number is given for both the recipient as well as the receiving FI at a third-party FI. Instructions should include language needing to be added saying "For Further Credit To"

In this case, the instructions provided include account numbers for both the beneficiary as well as the beneficiary's FI at a third-party FI. For this, the wire will be sent to an account that your beneficiary's FI has with a third-party FI. The Account number entered in this section will be the account number of the FI and the Beneficiary FI information will be the third-party FI.

In this situation, you will enter your beneficiary's FI information in the Recipient Details section at the bottom of the screen.

Your recipient's account information should be listed when sending the wire in the Message to Beneficiary section labeled as either "For Further Credit To" or "FFC" followed by the beneficiary's name and account number. See Domestic Wire User Guide for further information.

|                       |              |                                           |                 | Good Afternoon, Kyle Single Wire |          |
|-----------------------|--------------|-------------------------------------------|-----------------|----------------------------------|----------|
| Account               | Payment Type | Financial Institution (FI)                | Routing Number  |                                  |          |
| Account - New         | ACH and Wire |                                           | N/A             | :                                |          |
| Payment Type          |              | Beneficiary Type                          |                 |                                  |          |
| Wire Only             | $\sim$       | Domestic 🗸                                |                 |                                  |          |
| Account *             |              | Financial Institution (FI) Refined Search |                 |                                  | In       |
| 987654321             |              | Search by name or routing #.              |                 |                                  | h        |
| Beneficiary Fl 💿      |              |                                           |                 |                                  | e        |
| Name *                |              | Country *                                 | FI ABA Number * |                                  | re       |
| BANKERS BANK          |              | United States 🗸 🗸                         | 075912479       |                                  |          |
| Address 1 *           |              | Address 2                                 | City *          |                                  | b        |
| 7700 Mineral Point Rd |              |                                           | Madison         |                                  | P        |
| State *               |              | Postal Code *                             |                 |                                  | a a      |
| Wisconsin             | $\sim$       | 53717                                     |                 |                                  | W        |
| Recipient Details     |              |                                           |                 | ^                                | se<br>in |
| Wire Name * 💿         |              | ACH Name ③                                | ACH ID 💿        |                                  | M        |
| Partners FCU          |              |                                           |                 |                                  | B        |
| Country               |              | Address 1 *                               | Address 2       |                                  | P        |
| United States         | $\sim$       | 5555 N Ctr Dr                             |                 |                                  | cr       |
| City *                |              | State *                                   | ZIP *           |                                  | tł       |
| Lake Buena Vista      |              | Florida                                   | 32830           |                                  | re       |
| State                 |              | Postal Code                               |                 |                                  |          |
| Select State          | $\sim$       |                                           |                 |                                  |          |

othetical ple, the wire pient's FI is ners FCU. he wire is g sent to ners FCU's unt at ers Bank. en the wire is instructions ided in the sage to eficiarv on will direct ners FCU to it this wire to inal pient's unt.

# Thank You

Additional Resources and Support

For additional resources, including "how-to" guides, please visit our online Client Resources page at https://www.johnsonfinancialgroup.com/client-resources

If further support is needed, please call our Treasury Management Support Center at 888.769.3796 or by email at <u>tmsupport@johnsonfinancialgroup.com</u>.

JohnsonFinancialGroup.com

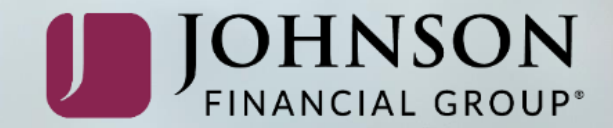